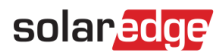

## 애플리케이션 노트 – 모니터링 사이트 대시보드

#### 버전 이력

- 🟉 버전 0.5, 2022 년 11 월 최초 발행
- 🖉 버전 1.0, 2023 년 3 월 최초 발행

### 목차

| 애플리케이션 노트 – 모니터링 사이트 대시보드 | .1 |
|---------------------------|----|
| 이 기능 소개                   | 1  |
| 전력 흐름                     | 2  |
| 상단 표시줄                    | 2  |
| 전력 및 에너지 차트               | 3  |
| 배터리 충전 상태 차트              | 5  |
| 인버터 전력 및 에너지 차트           | 5  |
| 장비                        | 7  |
| 경고                        | 8  |
| 고객지원팀 연락처 정보              | 9  |

### 이 기능 소개

모니터링 사이트 대시보드는 사이트 성능 및 상태의 포괄적인 보기를 제공하며, 현장 장비, 미해결 경고 및 일반 정보의 개요와 함께 생산 및 소비 데이터를 시각화합니다. 이 문서는 다양한 위젯과 그 기능에 대해 안내할 뿐만 아니라 대시보드를 해석하는 방법에 대해서도 설명합니다.

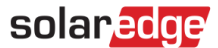

# 전력 흐름

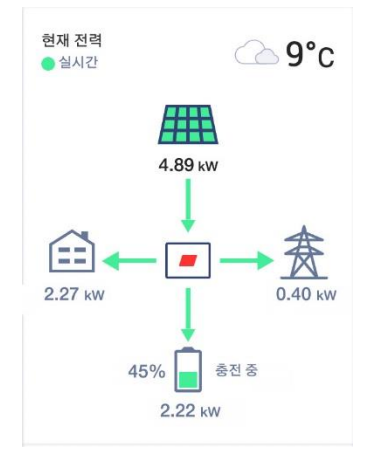

전력 흐름 위젯은 현장 구성요소 간의 실시간 또는 가장 최근의 전력 흐름을 보여줍니다. 실시간 데이터는 사이트가 사용 가능하고 일부 지역의 이더넷, WiFi 또는 LTE 에 연결되었을 때 표시되며, 3-5 초마다 자동으로 새로고침됩니다. 실시간 데이터를 사용할 수 없는 경우, 최종 업데이트 시간이 표시됩니다.

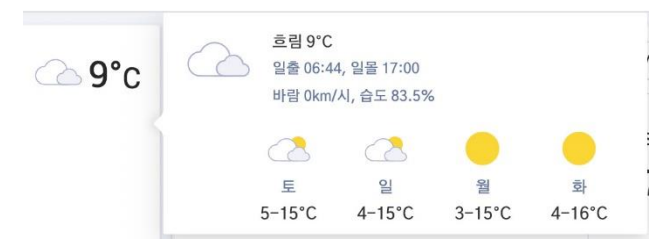

상태 아이콘 위에 커서를 두면 사이트의 현재 및 예측된 날씨에 대한 상세한 정보가 나옵니다.

### 상단 표시줄

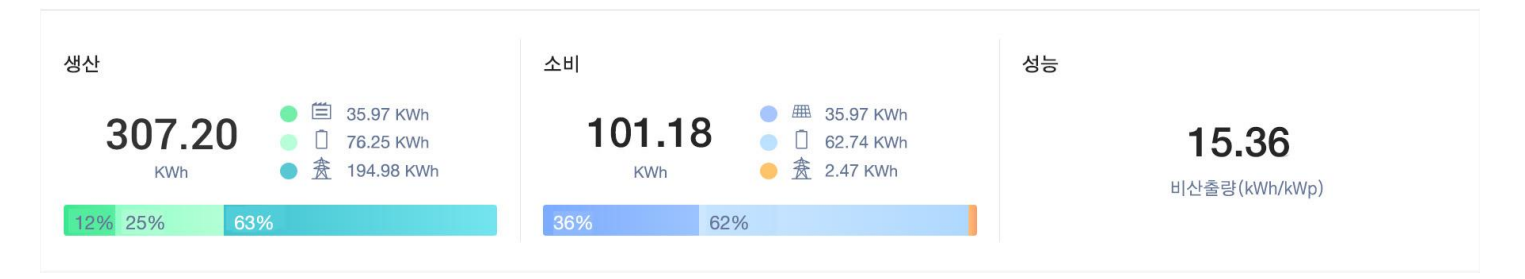

상단 표시줄을 통해 대시보드에 있는 모든 데이터의 기간을 선택하여 주요 사이트 성능 지표를 표시할 수 있습니다. 기본적으로 대시보드는 현재 날짜의 정보를 표시합니다.

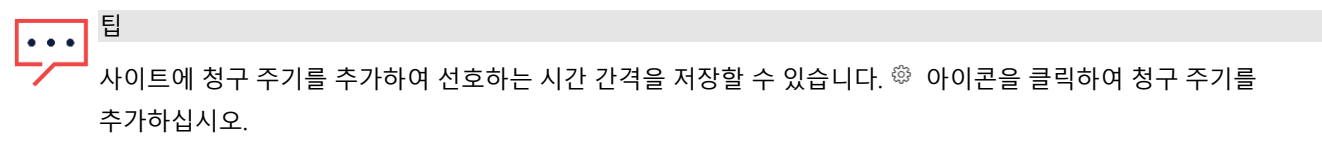

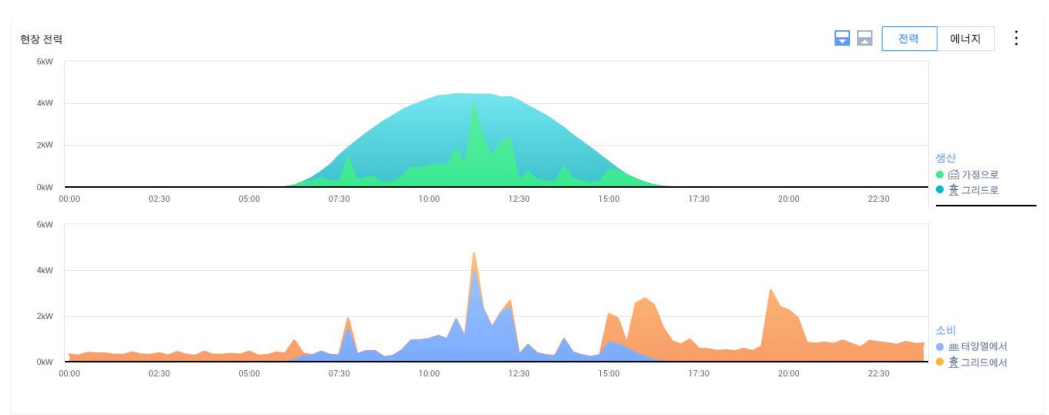

#### 기본적으로 차트에는 오늘의 생산 및 소비가 표시됩니다. 전력 모드는 선택된 기간이 한 주 이내일 경우에 사용 가능합니다.

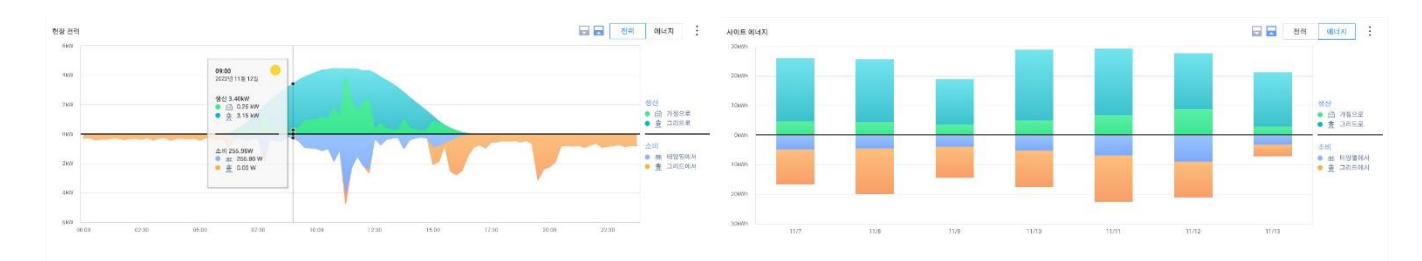

### 전력 및 에너지 간 전환

참고

## 전력 및 에너지 차트

•••• 소비 정보 및 에너지원과 목적지는 제공된 미터(I/E, 소비)에 연결된 SolarEdge 사이트에만 표시됩니다.

- 7.83 KWh 배터리에서: 배터리에서 소비됨
- 🛑 🏂 0.24 KWh 🛛 그리드에서: 유틸리티 그리드에서 소비됨
- # 8.67 KWh 태양열에서: PV 에서 직접 소비됨
- **소비**에 부하 소비를 위한 사이트의 **에너지원**이 표시됩니다.
- 11.30 KWh 배터리로: PV 에너지가 배터리 충전용으로 활용됨
- 🔵 🏂 46.18 KWh 🛛 **그리드로**: PV 에너지를 유틸리티 그리드로 내보냄
- 8.67 KWh 가정으로: PV 에너지가 현장 부하 소비로 향함

solaredge

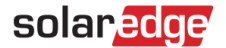

미러 🖻 또는 분할 🖾 모드를 선택하면 디스플레이 구성을 조정할 수 있습니다. 분할 모드는 다음과 같습니다.

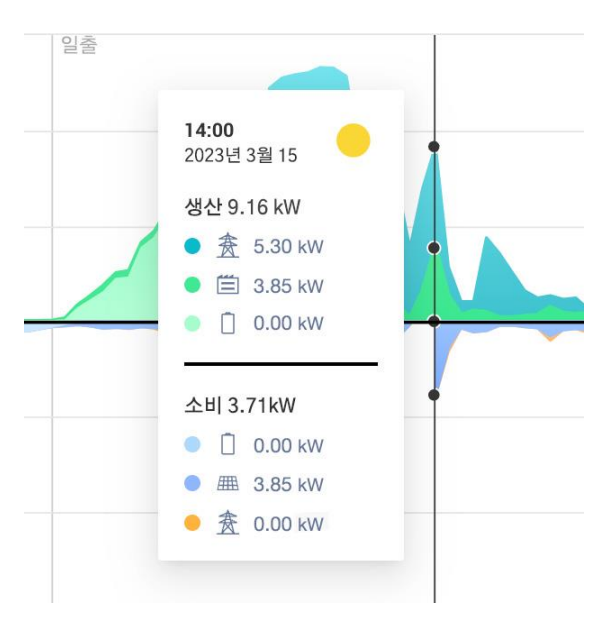

특정 지점 위에 커서를 두면 해당 시기의 생산 및 소비에 대한 상세한 보기가 표시됩니다. 지원되는 사이트에서는, 데이터에 대한 **에너지원 및 목적지**가 표시됩니다. 날씨 아이콘은 해당 시기에 날씨 서비스 파트너가 보고한 사이트 날씨 상태를 나타냅니다.

- 일일 전력 또는 에너지 정보를 볼 때, 샘플 간 시간 간격은 15 분입니다.
- 일일 전력 또는 에너지 정보를 볼 때, 샘플 간 시간 간격은 1 시간입니다.
- 1 주일 이상의 시간 간격을 볼 때는 차트가 자동으로 에너지로 전환됩니다.

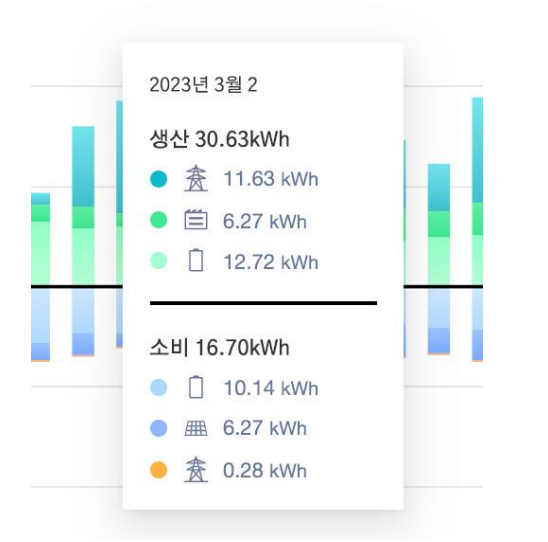

**에너지** 모드에서는 각 시간 간격에 대해 집계된 생산 및/또는 소비가 표시됩니다. 여러 날의 에너지를 볼 때, 날씨 아이콘은 정오에 보고된 현장 날씨 상태를 나타냅니다.

데이터 포인트 보기

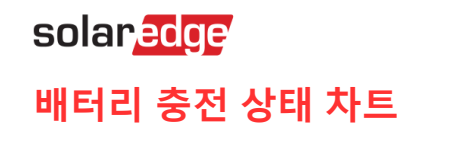

충전 상태

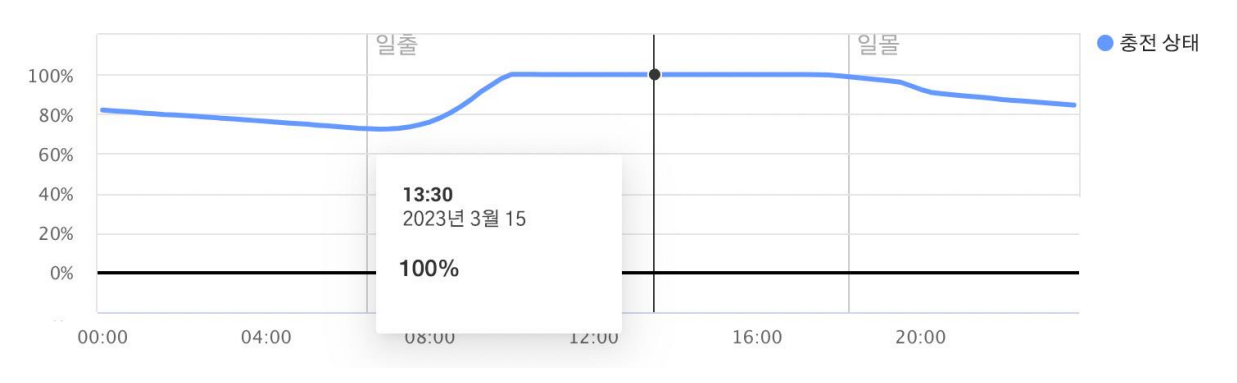

배터리 SoC 차트는 선택된 기간 동안 배터리의 충전률을 표시합니다.

- 일일 정보를 볼 때, 샘플 간 시간 간격은 15 분입니다.
- 주간 정보를 볼 때, 샘플 간 시간 간격은 1 시간입니다.
- 1 주일 이상의 시간 간격을 볼 때는 SoC 차트가 표시되지 않습니다.

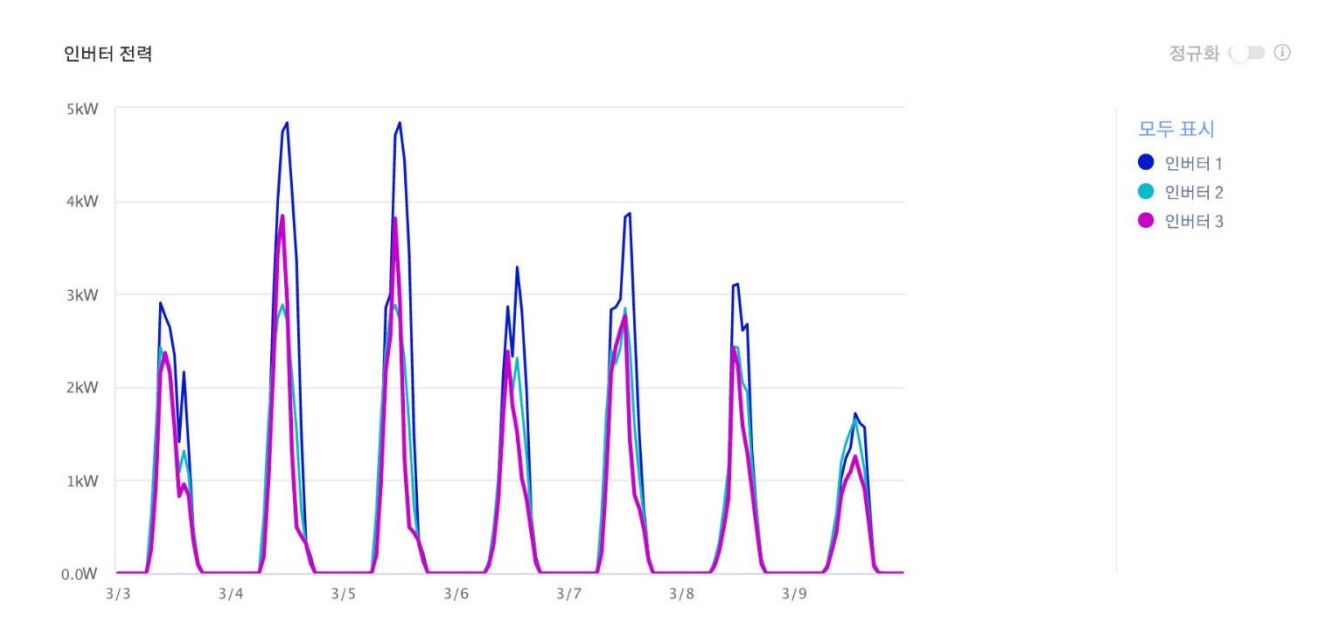

인버터가 여러 개 있는 사이트의 경우, 각 인버터의 전력 또는 에너지가 표시됩니다. 범례에서 해당 이름을 클릭하면 특정 인버터를 숨길 수 있습니다. 이 차트는 현재 한 번에 최대 25 개의 인버터 표시를 지원합니다. 정규화된 토글은 개별 피크 전력(KW/KWP)으로 분할된 인버터 전력/에너지를 표시합니다. 이 기능은 특정 인버터의 DC 피트 전력 값이 서로 달라서 다른 인버터보다 많거나 적은 전력을 일관되게 생산하는 사이트에서 유용할 수 있습니다.

••• <sup>참고</sup>

SolarEdge 안전 및 모니터링 인터페이스(SMI)와 같은 특정 레거시 제품이 설치된 사이트는 인버터 레벨 전력 및 에너지 정보를 표시하지 않을 수 있습니다.

## 인버터 전력 및 에너지 차트

| ociated Accounts          | Revenue                      | Logical Layout           | Physical Layout      | Remote Settings | Performance |
|---------------------------|------------------------------|--------------------------|----------------------|-----------------|-------------|
| nverter kWh/kWp Estim     | ated Energy Performa         | ance Ratio               |                      |                 |             |
| Enable kWh/kWp cal        | culation per inverter        |                          |                      |                 |             |
| Enter peak DC power for   | each inverter to enable norr | nalized energy compariso | n (kWh/kWp)          |                 |             |
| Please specify kWp DC va  | alues for all inverters      |                          |                      |                 |             |
| Site Peak DC Power:       | 130 kWp DC                   |                          |                      |                 |             |
| Total Inverter Peak DC Po | wer: 130.42 kWp D            | c                        |                      |                 |             |
| Batch setup               |                              |                          |                      |                 |             |
| Inverters: e.g. 1,3,8-1   | 2 kWp DC                     | 2                        | Apply ?              |                 |             |
|                           |                              |                          |                      | 2               |             |
| Inverter                  |                              | Inverter Pe              | eak DC Power (kWp DC | )               |             |
| Inverter 1 (7E106F67-     | 64) SE20KUS-4<br>U           | 26.22                    |                      |                 |             |
| Inverter 2 (BE1001C5      | -94) RSE20K-<br>US248NNN     | 26.22                    |                      |                 |             |
| Inverter 3 (7E13388D      | -56) SE20K-<br>US248NNU      | 26.22                    |                      |                 |             |
|                           |                              | 25.00                    |                      |                 |             |

정규화된 값을 보려면, 관리 → 성능으로 이동하여 활성화 상자를 체크한 후 인버터 KW/KWP 를 활성화하십시오. 아래 표에 인버터의 DC 피크 전력을 입력한 다음 저장을 클릭하십시오.

#### CSV 로 내보내기

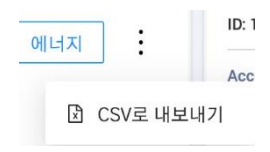

세 점 아이콘을 클릭하고 CSV 로 내보내기를 선택하면 차트에 표시된 현재 데이터를 내보낼 수 있습니다.

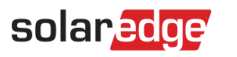

### 장비

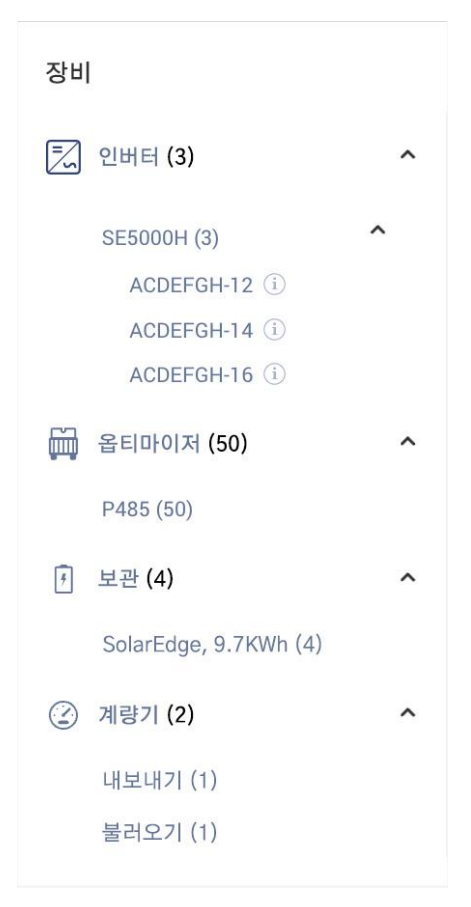

이 위젯은 SolarEdge 의 목록과 현장의 SolarEdge 통합 제품을 표시합니다. 사이트 구성에 따라 다음 구성요소가 나열됩니다.

- 인버터
- 옵티마이저
- 계량기
- 스토리지
- EV 충전기
- 스마트 홈 장치
- 게이트웨이(CCG)
- 백업 인터페이스

각 범주에 다양한 장치 모델/유형이 나열됩니다.

| 생산<br>● <u>春</u> 그리드로<br>● 笛 부하로 | 장비             |   |
|----------------------------------|----------------|---|
| 인버터 7305991087                   | 인버터 (3)        | ^ |
| 통신: WIFI                         | SE5000H (3)    | ^ |
| DSP1 1 100 1/21                  | ACDEFGH-12 (i) |   |
| D3P1 1.100.1421                  | ACDEFGH-14 (i) |   |
| DSP2 2.100.1302                  | ACDEFGH-16 (i) |   |
| CPU 버전: 4.17.46                  |                |   |
|                                  | 일 옵티마이저 (50)   | ~ |

인버터의 경우 제품 이름을 확장하면 각 인버터의 일련 번호가 표시됩니다. 각 개별 인버터의 정보 위에 커서를 두면 인버터에 관한 기본 정보가 표시됩니다.

- 통신 이더넷, WiFi, GSM, LTE, RS232, RS485, ZigBee
- DSP1, DSP2 및 Comm Board 펌웨어 버전 \_

#### . . . 분리되거나 제거된 장치를 장비 목록에서 사라지게 하는 데는 장치 유형에 따라 며칠 걸릴 수 있습니다.

### 경고

참고

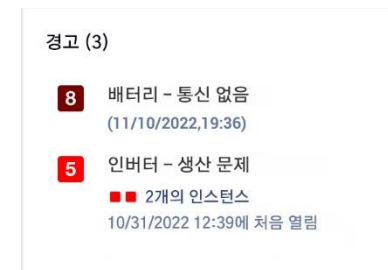

미해결 경고의 총 개수는 위젯 상단에 표시됩니다. 동일한 유형의 미해결 경고가 두 개 이상인 경우, 하나의 목록으로 그룹화됩니다. 위 예시의 경우, 사이트에 2 개의 인버터 생산 경고와 1 개의 배터리 통신 없음 경고가 있습니다.

각 경고를 클릭하면 경고에 대한 자세한 정보가 사이트 경고 탭에 표시됩니다.

### solaredge

## 고객지원팀 연락처 정보

SolarEdge 제품과 관련된 기술적 문제가 있는 경우, 당사로 연락하십시오.

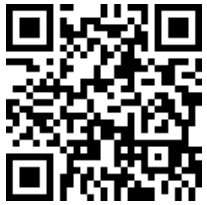

https://www.solaredge.com/service/support

연락하기 전에 다음 정보를 준비해 주십시오.

- ┛ 해당 제품의 모델 및 일련 번호.
- 제품 SetApp 모바일 애플리케이션 LCD 화면 또는 모니터링 플랫폼에 표시되거나 LED 로 표시되는 오류(이러한 표시가 있는 경우).
- 연결된 모듈의 유형과 수, 스트링의 수와 길이를 포함한 시스템 구성 정보.
- 사이트가 연결된 경우, SolarEdge 서버와의 통신 방법.
- ID 상태 화면에 표시되는 제품의 소프트웨어 버전.